Koshien University

## Office365 Pro Plus

インストールマニュアル

2023年7月改訂版

既に Office(Office2019・Microsoft 365 Personal・Office Personal 2021 など)をインストール済みの場合、 Office365 Pro Plus をインストールすることにより、アンインストールされます。 既にインストール済みの Office を継続して利用する場合、インストールしないでください。

[1] Microsoft office365 インストール方法

- 1. Web ブラウザ(Edge)を起動します。
- 2. Office365 にサインインします。

https://outlook.office365.com メールアドレス : (ログイン ID) xxxxxxx@ps.koshien.ac.jp パスワード : (ログインパスワード) yyyyyyyy

| Outlook にサインインする × +                      |                                             |               | -     | ×       |
|-------------------------------------------|---------------------------------------------|---------------|-------|---------|
| ← C බ 👌 https://login.microsoftonline.com | /kmsi                                       | A 12 12 10 10 | ଞ୍ଚ 🙎 | <br>b   |
| □ お気に入りのインポート お気に入りパーにお気に入りを登録すると、簡単に     | アクセスできるようになります。 今まぐお気に入りを管理する               |               |       | Q.      |
|                                           | Outlook                                     |               |       | •       |
|                                           | Microsoft                                   |               |       | ±ĭ<br>O |
|                                           | <b>サインイン</b><br>Outlook を続行                 |               |       | đ       |
|                                           | メール、電話、Skype                                |               |       |         |
|                                           | アカウンドをお持ちてはない場合、作成できます。<br>アカウンドにアクセスできない場合 |               |       | +       |
|                                           | 展る 次へ<br>Q。サインオプション                         |               |       | ۵       |

1

をクリックします。

| C Q D           | https://outlook.office.com/mail/      |                               | A® Z                    | ? ≦  | ¢   | 8     |   |
|-----------------|---------------------------------------|-------------------------------|-------------------------|------|-----|-------|---|
| 5気に入りのインボート お気に | 入りパーにお気に入りを登録すると、簡単にアクセスできるようになります。   | 今年ぐお気に入りを管理する                 |                         |      |     |       |   |
| Outlook         | Q. 検索                                 | 🖽 Teams To                    | 115 G 41                | 5    | 0   | © (   | 2 |
| <u> </u>        | 示 へルブ                                 |                               |                         |      |     |       |   |
| ☑ 新規X-ル 、       | 00000000                              | → 🦻 クイック操作 〜 🗠 すべて開封済みにする     | $\mathcal{O} = \square$ | ø 0  | 1   |       | ~ |
| お使い             | Dブラウザーでは、Outlook on the web を既定の電子メール | ハンドラーとして設定することがサポートされています。今す・ | (試す 後で確認する              | 今後表示 | にない |       | × |
| > お気に入り         | ◎ 優先 その他                              |                               |                         |      |     | = 기기년 | - |
| 〜 フォルダー         | 蒗出人                                   | 件名                            | 受信                      | 日時 ~ |     |       |   |
| ☑ 受信トレ1         | 8                                     | * * * * *                     | *** ■/                  | -    |     |       |   |
| ₽ 下書き           |                                       |                               |                         |      |     |       |   |
| ▶ 送信済み          | 2                                     |                               |                         |      |     |       |   |
| ① 削除済み          | 7                                     |                               |                         |      |     |       |   |
| Pa 迷惑x-J        |                                       |                               |                         |      |     |       |   |

(2) Microsoft 365  $c \rho J \gamma \rho c t s f$ 

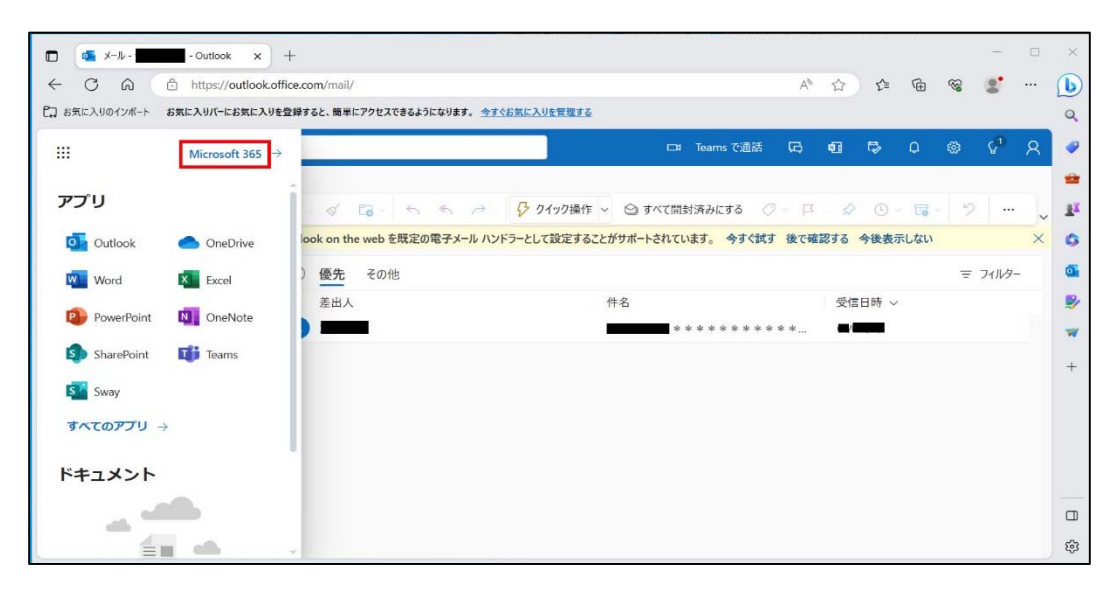

③『アプリをインストール』 → 「Microsoft365 Apps」をクリック、Office365 がダウンロードされます。

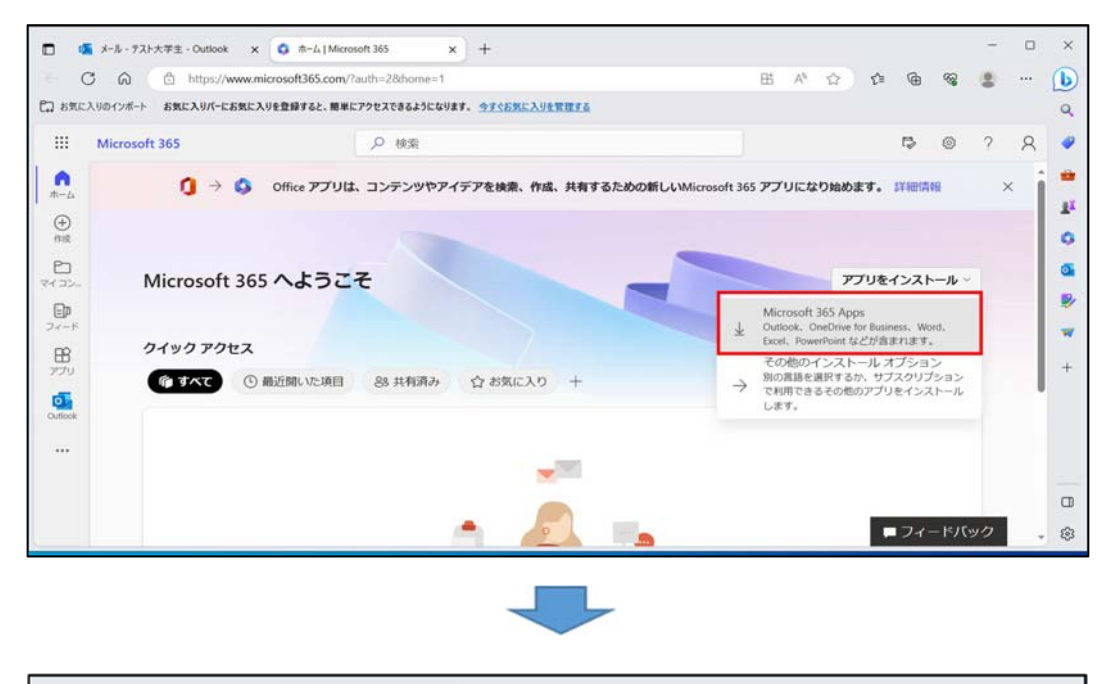

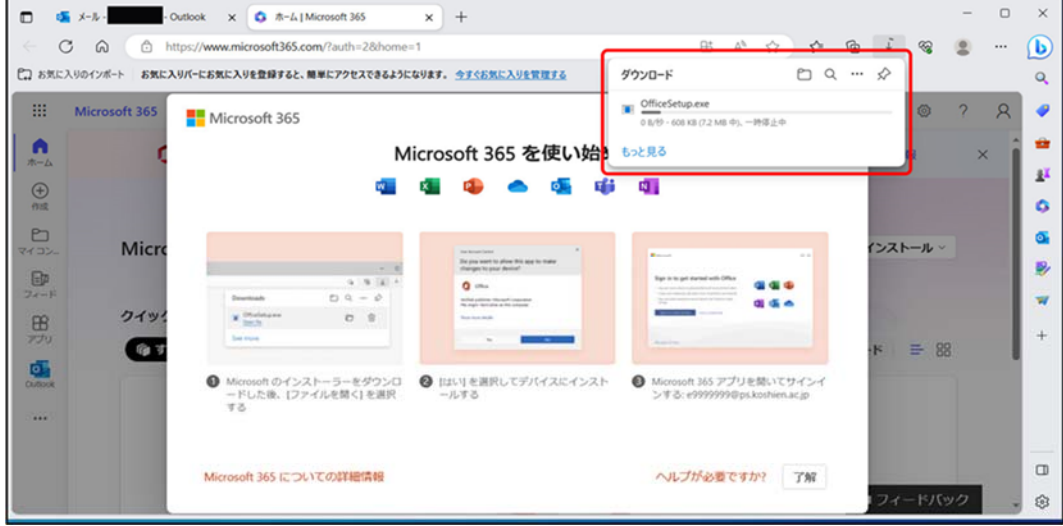

④ ダウンロード『Office Setup』をダブルクリックし、インストールします。

| ➡│ 🗹 📜 = │ ダウンロード |             |                               |          | - 🗆 🗙    |
|-------------------|-------------|-------------------------------|----------|----------|
| ファイル ホーム 共有       | 表示          |                               |          | ~ 🕐      |
| ← → ~ ↑ 🖡 > PC    | ⇒ ダウンロード    | <ul><li>・ ひ 、 ク ダウン</li></ul> | 10-ドの検索  |          |
| 🔜 デスクトップ 🛷 ^      | □ 名前        | 更新日時                          | 種類       | サイズ      |
| 🖊 ダウンロード 🛛 🖈      | ~ 今日 (1)    |                               |          |          |
| 🗎 ドキュメント 🖈        | OfficeSetup | 2023/                         | アプリケーション | 7.325 KB |
| ミピクチャ 💉           | > かなり前 (7)  |                               |          |          |
| Office365         |             |                               |          |          |
| xOffice365        |             |                               |          |          |
| ビデオ               |             |                               |          |          |
| ♪ ミュージック          |             |                               |          |          |
| OneDrive - Person |             |                               |          |          |
| S PC              |             |                               |          |          |
| 3D オブジェクト         |             |                               |          |          |
| 😽 ダウンロード          |             |                               |          |          |
| 🔜 デスクトップ          |             |                               |          |          |
| 🗎 ドキュメント          |             |                               |          |          |
| ■ ピクチャ            |             |                               |          |          |
| ビデオ               |             |                               |          |          |
| ♪ ミュージック          |             |                               |          |          |
| 8個の項目             |             |                               |          |          |

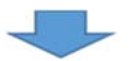

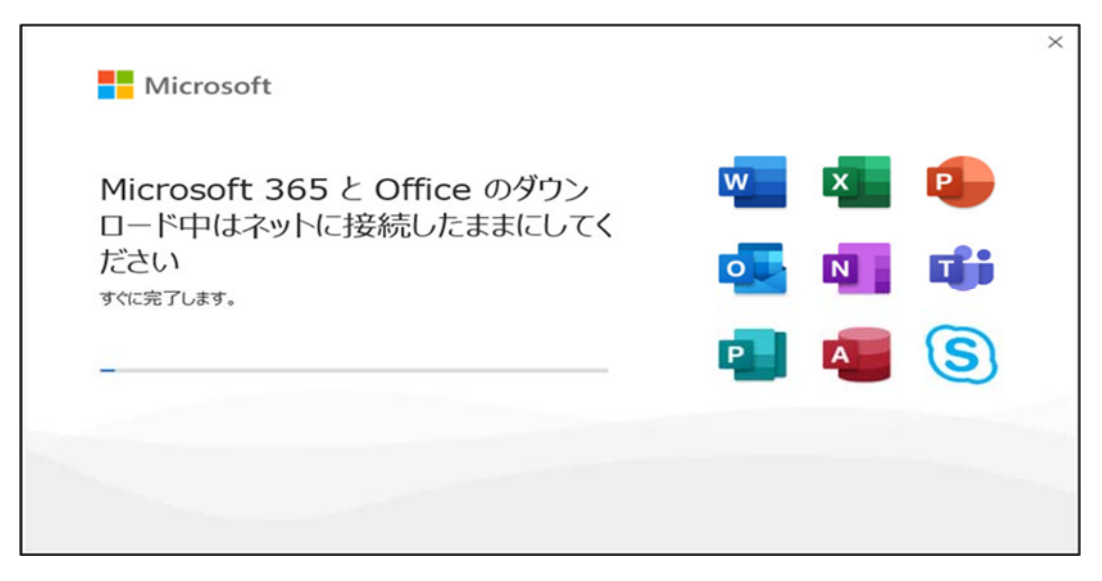

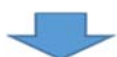

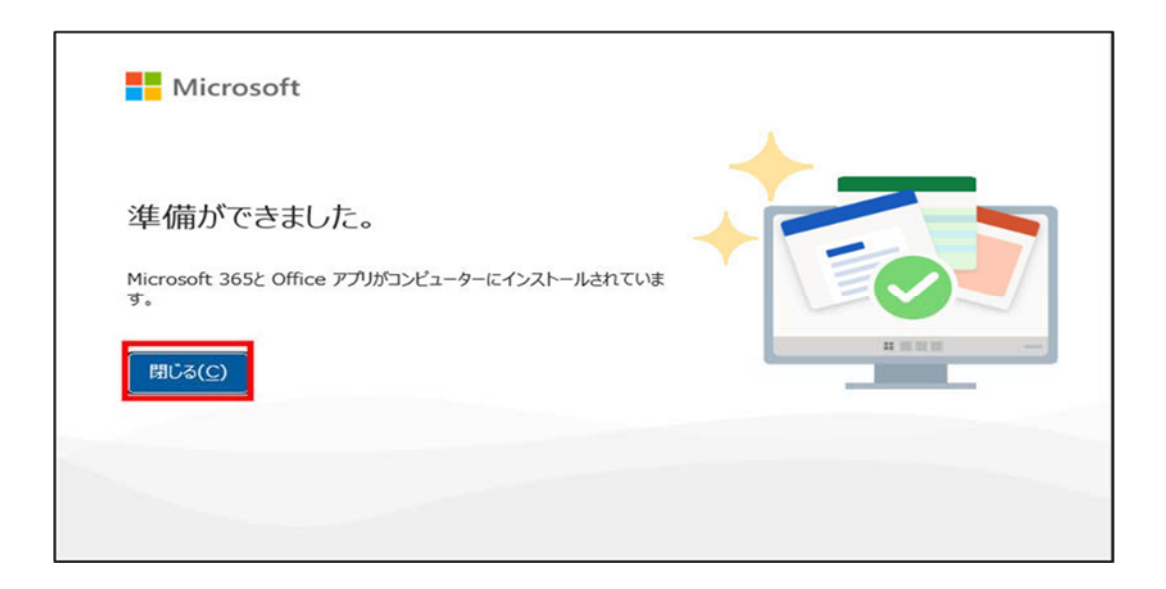

⑤ インストールが完了後、大学で利用しているメールアドレスでログインすること により、Office が利用できるようになります。

● Excel を例に記載します。

(1) Microsoft アカウントでログインしている PC の場合

『ライセンス契約に同意します』の画面で、ログインしている Microsoft アカウントを 確認し、学内配布のメールアドレスでない場合、『変更』をクリックします。

| Excel                      |                                                                             | Microsoft, Lood                                                                                                    | CO TRANS                               |
|----------------------------|-----------------------------------------------------------------------------|----------------------------------------------------------------------------------------------------|----------------------------------------|
| 6)<br>*-4                  | ✓ 紙紙<br>予約57/v?<br>Excel A252?                                              | Minit         Control         Control <thc< td=""><td>8/50/- X(6A)-&gt; (7):4/57/- BRAIL/BEGBUA</td></thc<> | 8/50/- X(6A)-> (7):4/57/- BRAIL/BEGBUA |
|                            | ② 総第<br><u> 高麗祭かたアイヤム</u> とつ話の 目的と見所<br>面(計)・とうの480484(第3) をかべして うや 安美風します。 | Microand                                                                                                    | 6080750-+ →<br>40807/0 →               |
| 777524<br>24-FH49<br>72546 |                                                                             |                                                                                                    |                                        |

(2)『変更』ボタンをクリックし、学内利用のメールアドレスでサインインメールアドレス : (ログイン ID) xxxxxx2@ps.koshien.ac.jp パスワード : (ログインパスワード) yyyyyyy
 『Office を利用できます』 はじめに をクリックします。

|                                                  | × |
|--------------------------------------------------|---|
| Microsoft                                        |   |
| Office を利用できます                                   |   |
| アカウントには Microsoft 365 Apps for enterprise があります。 |   |
|                                                  |   |
| 8                                                |   |
| ①ps.koshien.ac.jp<br>別のアカウントを使用する                |   |
|                                                  |   |
| (#ට්.හි.ට                                        |   |
| 詳細情報 2イードバックの送信                                  |   |
|                                                  |   |

| Microsoft                                                         |  |
|-------------------------------------------------------------------|--|
| ライセンス契約に同意します                                                     |  |
| Microsoft 365 Apps for enterprise に含まれるアプリ:                       |  |
| 🚾 💶 🐢 💽 📭 💶 🖉 🗊                                                   |  |
| この製品には Office 自動更新機能が付いています。<br>詳細を表示                             |  |
| 【問題する】を選択すると、Microsoft Office の使用許諾契約書を承認したことになります。<br>使用許諾契約書を読む |  |
| 同意する                                                              |  |
| Point 2 w                                                         |  |

(4) 『すべてのアプリにサインインしたままにする』→『いいえ、このアプリのみサイインします』

| OK                           | をクリック                                | します。                                                                                                    |                                   |
|------------------------------|--------------------------------------|----------------------------------------------------------------------------------------------------|-----------------------------------|
| Excel                        | ~ 新規<br>                             | ><br>すべてのアプリにサインインしたままにする<br>Windowsでお客様のアカウントが記憶され、このデバイスでアプリや Web サイトに<br>動向にサインインします。これにより、ログインが求められる回数が減ります。 | 966 R 7 - 0 X                     |
| <b>上</b><br>新規               | 5<br>5<br>空白のブック                     |                                                                                                    | 1 ガント プロジェクト計画シート<br>その他のデンプレート → |
| EX .                         | <u>最近使ったアイテム</u><br>○ 8日<br>図日<br>図日 | いいえ、このアブリのみにサインインします。                                                                                            | 2/12<br>5/22                      |
| 711325<br>21-Filist<br>11542 |                                      |                                                                                                    | 5/22<br>₹080759 →                 |

(5) サインインが完了することにより、Office が利用できるようになります。

| Excel   |                                                                                                    | Excel                |                         | R ? - 0 ×                       |
|---------|----------------------------------------------------------------------------------------------------|----------------------|-------------------------|---------------------------------|
|         | 新規<br>第一<br>第一<br>第一<br>第一<br>第一<br>第一<br>第一<br>第一<br>第一<br>第一<br>第一<br>第一<br>第一                                                                             | BULLARIA<br>BULLARIA | 問わ<br>ビポットテーブル<br>thats |                                 |
| 】<br>新規 | 交通のブック Excel へようこそ                                                                                                    | (方)<br>数式のチュートリアル    | ビボットテーブルス門              | ガント プロジェクト計画シート<br>その他のデンプレート → |
|         | <ul> <li>          ・ 検索      </li> <li>          ・ 通道使ったアイテム         じン留め      <li>         ・ 自分と共有         </li> <li>         ・ 名回         </li> </li></ul> |                      | 変更のに日                   |                                 |
|         |                                                                                                    |                      |                         |                                 |
|         | 89)<br>100                                                                                                    |                      |                         |                                 |

【注意】 除籍・退学・卒業・退職された場合、ソフトウェアの使用権がなくなるため、 インストールした Office365 Pro Plus は、全て削除してください。

- [2] Office365 インストール状況確認
  - 1. [1]office365 インストール 2. ③で表示した画面より、アプリのインストール ⇒

その他のインストールオプション をクリックします。

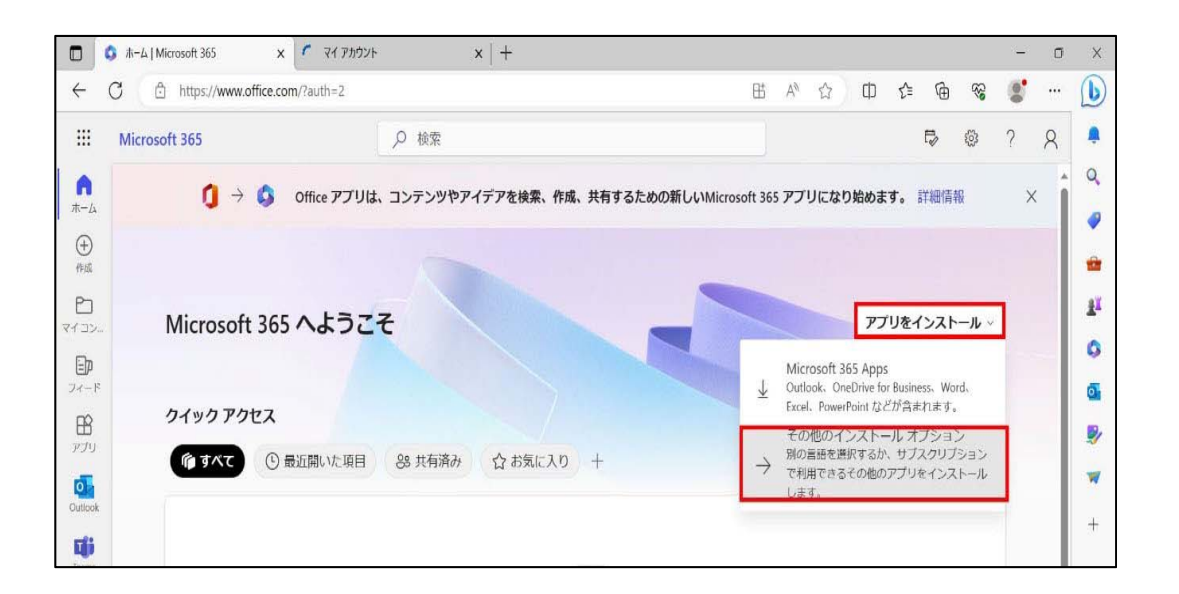

2. Office アプリとデバイス  $\Rightarrow$  デバイス をクリックすることにより確認することができます。

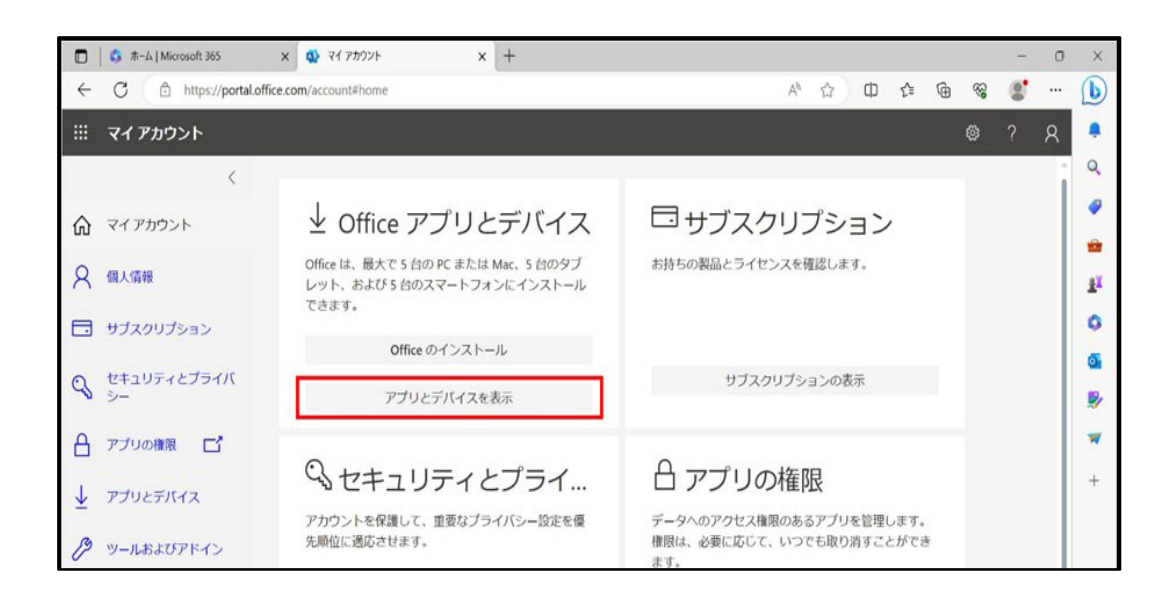

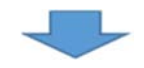

| 🔲 🛛 🖏 ホーム   Microsoft 365 | × 🔹 די אילימד א +                     |                  |          |              |   |    | ×      |
|---------------------------|---------------------------------------|------------------|----------|--------------|---|----|--------|
| ← C 🗅 https://portal.offi | ce.com/account#                       | A® \$            | [] ∑≦    | <u>ک</u> ہ ب |   |    | b      |
| … マイアカウント                 |                                       |                  |          | ŵ            |   | 8  |        |
| く<br><b> 介</b> マイアカウント    | アプリとデバイス                              |                  |          |              |   | ÎÎ | ¢      |
| <b>久</b> 個人情報             | Office                                | w x              |          | <b>S</b> (   | - | Ш  | -      |
| 🗔 サブスクリプション               | 言語 ① パージョン<br>日本語 (日本) ▼ 64 ピッ ▼      |                  | Office ∈ | のインス<br>ール   |   | Ш  | 1<br>C |
| Q セキュリティとプライバ<br>シー       | デバイスへ                                 |                  |          |              |   | Ш  | 0      |
| 🔒 アプリの権限 📑                |                                       | サインアウト: OFFICE ① |          |              |   |    | ▼<br>+ |
|                           | DESKTOP-I<br>Microsoft Windows 10 Pro | サインアウト           |          |              |   |    |        |
| タ ツールおよびアドイン              |                                       |                  |          |              |   |    | ණ      |

<ご利用環境・Microsoft 社のアップデート等により操作が変わる可能性がございます。予めご了承ください。>